### **GUIDA ALLA REGISTRAZIONE A FP MARKETS**

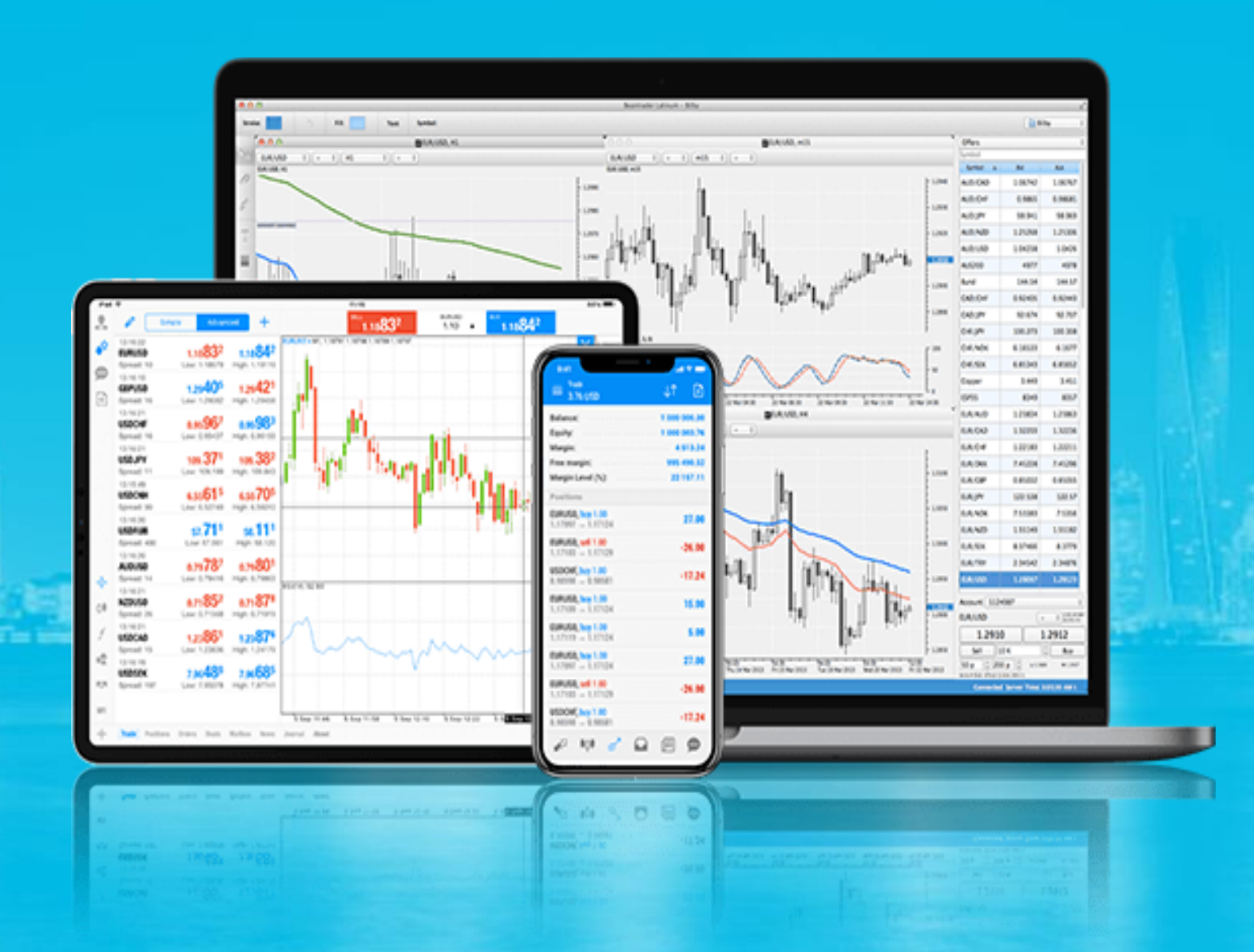

RGD Solution

## Affiliate partner **fpmarkets**

#### COME REGISTRARSI A FP MARKETS

Per poterti agevolmente registrare al broker ed aprire facilmente un conto di trading alle migliori condizioni attualmente offerte sul mercato, è bene seguire i seguenti steps.

Apri una finestra di navigazione in modalità "incognito" o "privata" sul tuo browser ed incolla il link di registrazione.

Questa semplice operazione è fondamentale per poter evitare che i cookies possano presentare degli ostacoli nella registrazione.

Una procedura di registrazione corretta è fondamentale per poter assicurare che il tuo conto di trading sia collegato.

# We gone incognito. Naviga in incognito.

#### **COPIA ED INCOLLA SUL TUO BROWSER IL**

#### LINK DI REGISTRAZIONE

go.fpmarkets.com/visit/?bta=37129&nci=6141

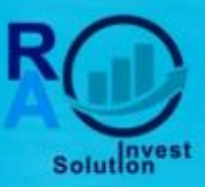

Questa guida è fornita allo scopo puramente informativo. Non costituisce alcuna raccomandazione o consiglio di investimento nè tantomeno alcuna consulenza in materia finanziaria. Qualsiasi investimento comporta dei rischi. É fondamentale comprendere le dinamiche del mercato prima di investire il proprio capitale. RA INVEST Solution non è responsabile per eventuali perdite di danaro per l'attività di trading o copy trading.

#### NAVIGAZIONE IN INCOGNITO

#### **Google Chrome su PC Windows**

- 1. Apri Google Chrome sul tuo computer Windows.
- 2. Fai clic sull'icona a tre puntini in alto a destra per aprire il menu.
- 3. Seleziona "Nuova finestra di navigazione in incognito" dall'elenco delle opzioni.

|                               |   |                                                                          | 1    | - 1    |                       | ×              |
|-------------------------------|---|--------------------------------------------------------------------------|------|--------|-----------------------|----------------|
|                               |   | Nuova scheda<br>Nuova finestra<br>Nuova finestra di navigazione in incog | nito | Ctrl+M | Ctrl<br>Ctrl<br>alusc | +T<br>+N<br>+N |
|                               |   | Cronologia<br>Download<br>Preferiti                                      |      |        | Ctrl                  | •              |
| Google                        |   | Dimensioni dei caratteri<br>Stampa<br>Trasmetti                          | -    | 100%   | *<br>(11)             | 53<br>+P       |
| Cerca su Google o digita fURL | Ļ | Altri strumenti                                                          |      | 1200   | CIM                   | **             |
|                               | - | Modifica Tagl<br>Impostazioni                                            | la   | Copia  | inc                   | colla          |

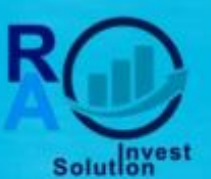

#### NAVIGAZIONE IN INCOGNITO

#### **Google Chrome su dispositivo Android:**

- 1. Apri l'app "Chrome" sul tuo dispositivo Android.
- 2. Tocca l'icona a tre puntini in alto a destra per aprire il menu.
- 3. Seleziona "Nuova scheda i incognito" dall'elenco delle opzioni.

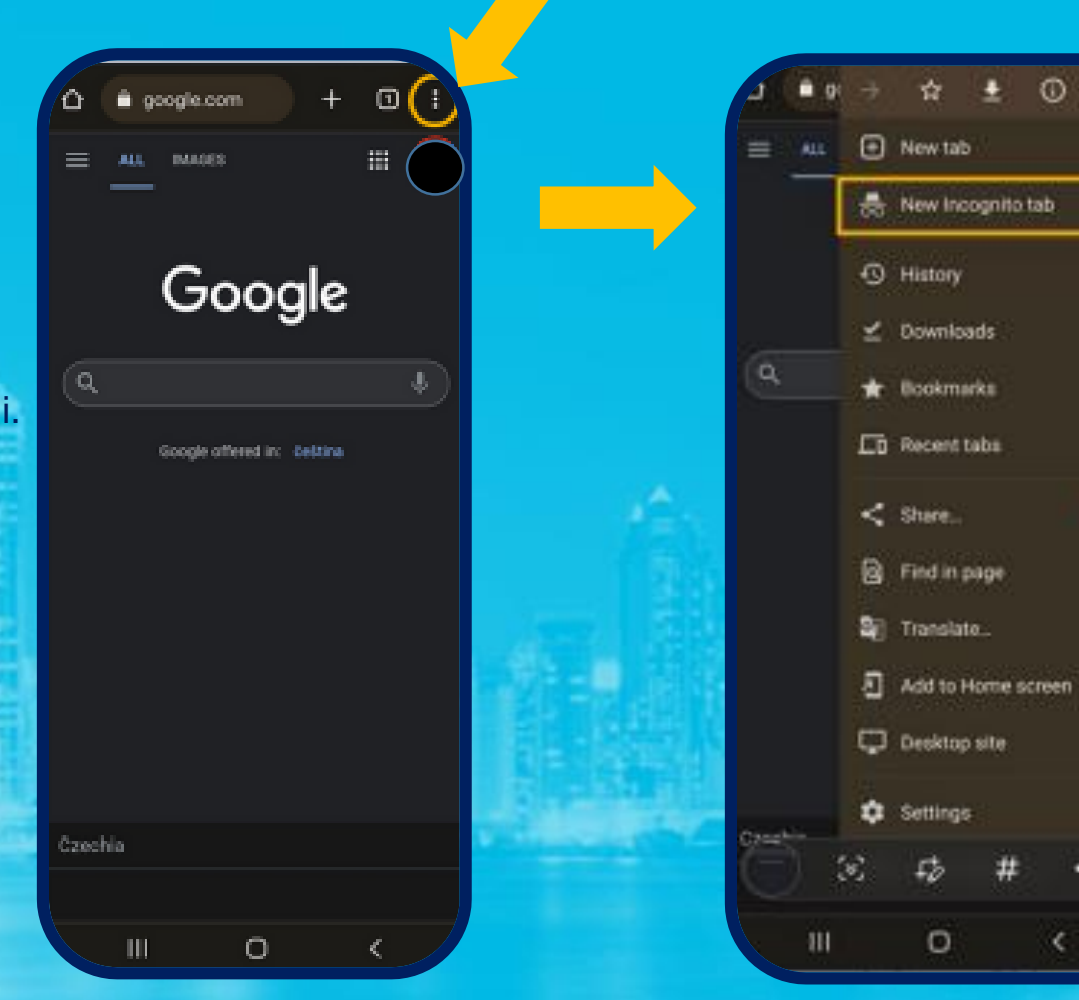

0

<

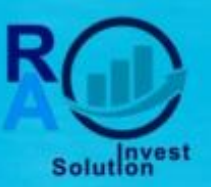

| Safari | File Modifica Vista                                                              | Cronologia        | Segnalibri      | Finestra      | Aluto    |  |
|--------|----------------------------------------------------------------------------------|-------------------|-----------------|---------------|----------|--|
| •• <   | Nuova finestra<br>Nuova finestra privata                                         | 35N<br>036N       | inta o inserinc | i li nome del | sito web |  |
|        | Nuovo pannelio<br>Apri file<br>Connetti all'indirizzo                            | 88T<br>880<br>88L |                 |               |          |  |
|        | Chiudi finestra<br>Chiudi tutte le finestre<br>Chiudi pannello<br>Salva col nome | 020<br>7020       |                 |               |          |  |
|        | Condividi<br>Esporta come PDF.,<br>Apri în Dashboard                             | ۲                 |                 |               |          |  |
|        | Importa da<br>Esporta segnalibri                                                 | *                 |                 |               |          |  |
|        | Stampa                                                                           | XP                |                 |               |          |  |

#### Safari su Mac:

- 1. Apri Safari sul tuo computer Mac.
- 2. Fai clic su "File" nella barra dei menu.
- Seleziona "Nuova finestra privata" dal menu a discesa. In alternativa, puoi utilizzare la combinazione di tasti "Shift+Command+N" per aprire una nuova finestra privata.

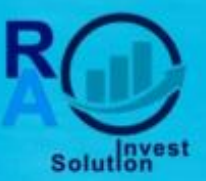

#### NAVIGAZIONE IN INCOGNITO

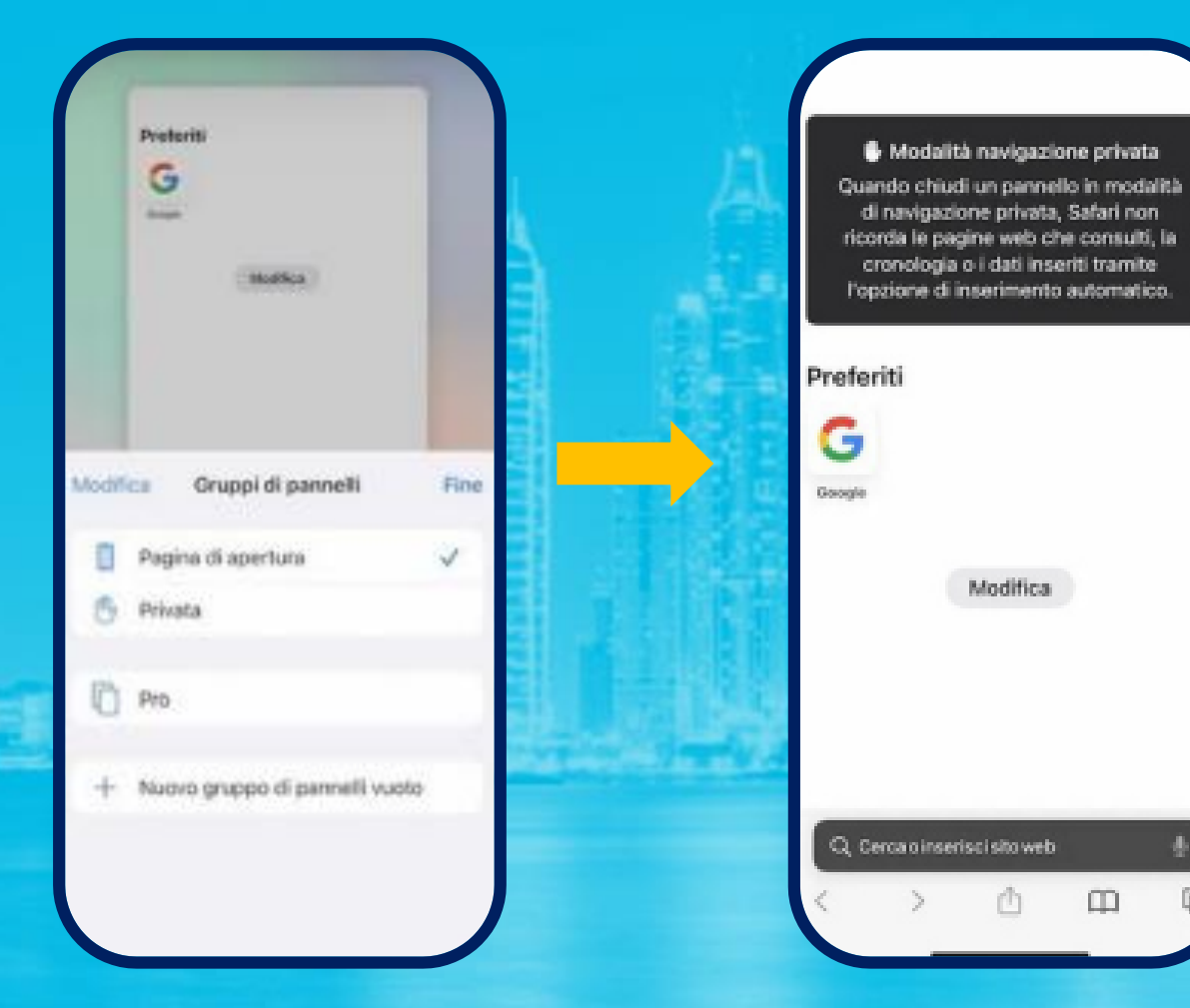

#### Safari su dispositivo iOS:

0

- 1. Apri l'app "Safari" sul tuo dispositivo iOS.
- Tocca l'icona a due quadrati sovrapposti in basso a destra per aprire la visualizzazione delle schede.
- 3. Tocca "Nuova Scheda Privata" nella parte in basso a sinistra dello schermo.

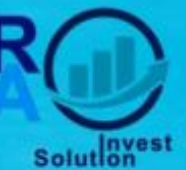

Copia ed incolla, nella pagina in navigazione in incognito, il link di registrazione, <u>go.fpmarkets.com/visit/?bta=37129&nci=6141</u>. Ti troverai nella pagina principale di FP Markets.

Passo fondamentale è cliccare su "CONFIRM" per l'iscrizione.

Quest' azione ti consente di essere indirizzato al sito .com, il dominio internazionale. La scelta di registrarsi sul sito .com, invece del sito .eu, ti offre l'opportunità di accedere al social trading e di essere registrato con un dominio internazionale. Questo ti consente di poter sfruttare significative opportunità di trading nonché di beneficiare di una leva di 1:500. La conferma dell'iscrizione è lo step fondamentale affinché tu possa beneficiare di tali opportunità.

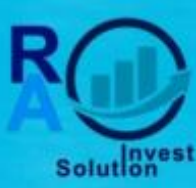

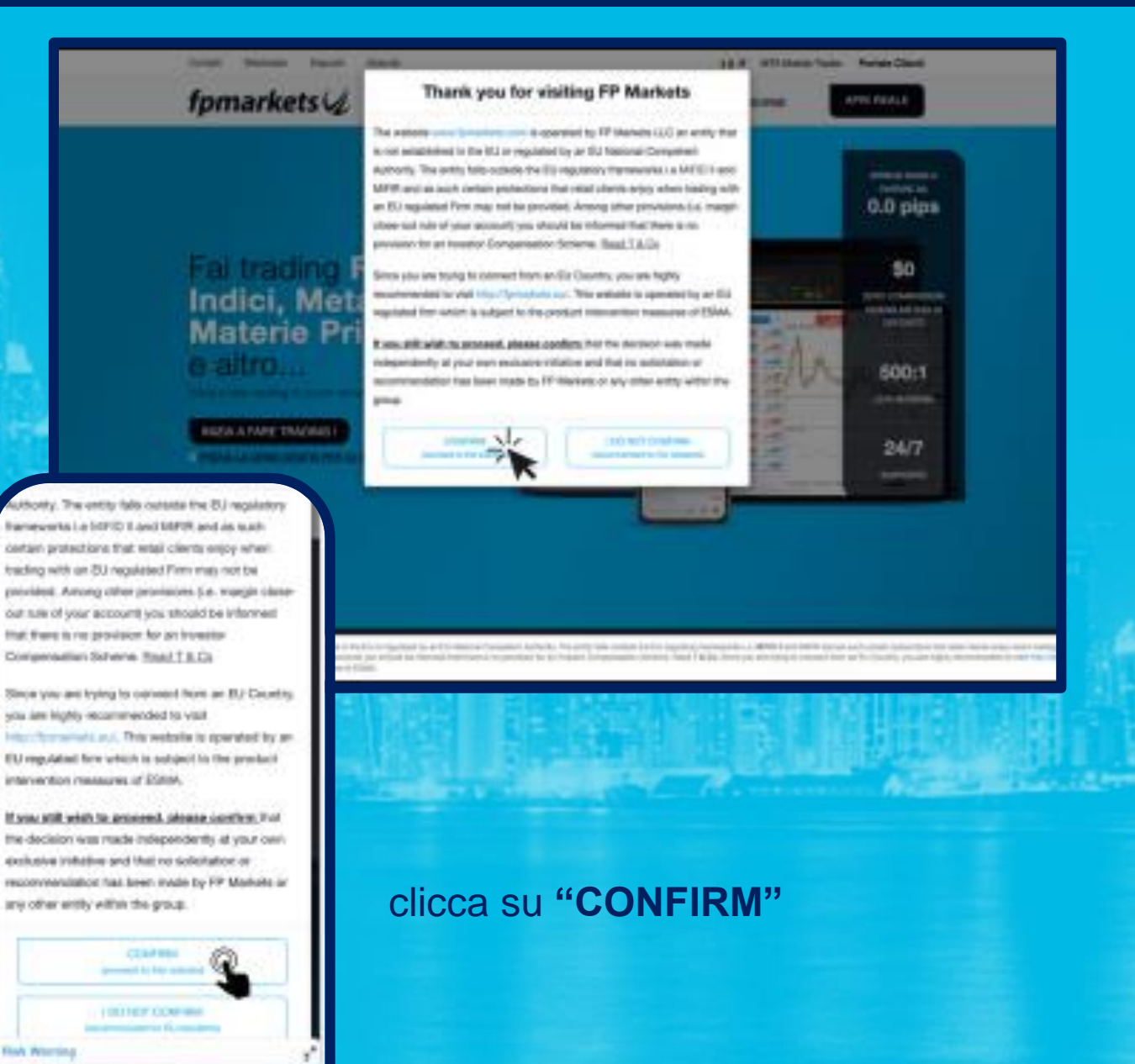

al Includence com

#### Dopo aver cliccato su "CONFIRM, clicca "APRI REALE".

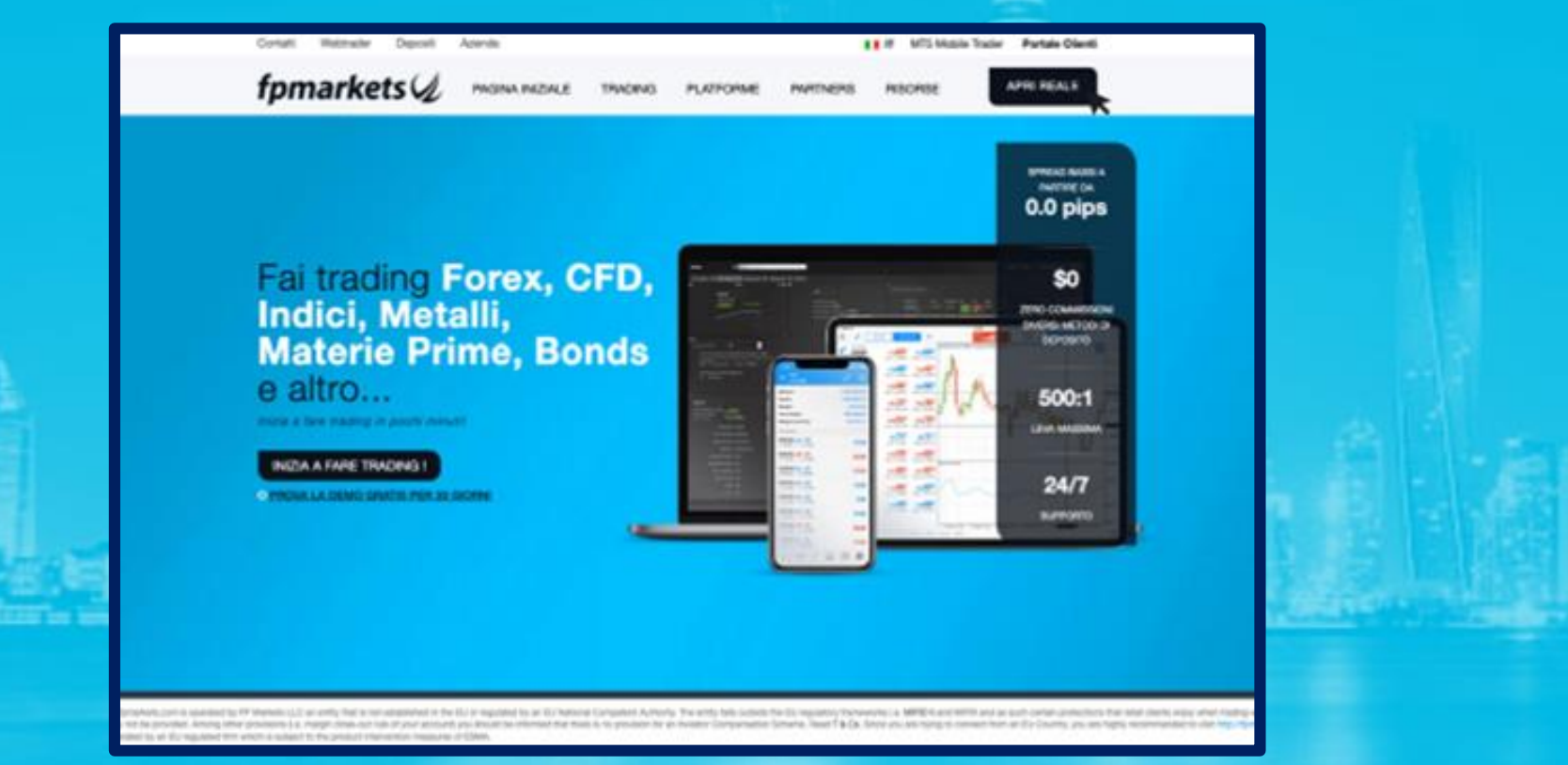

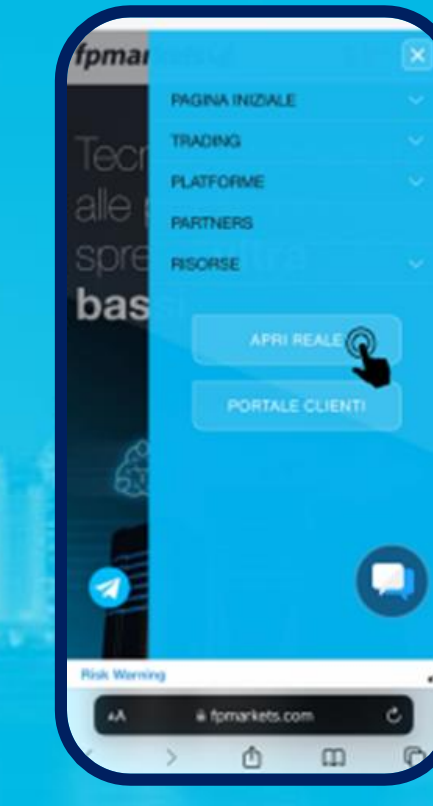

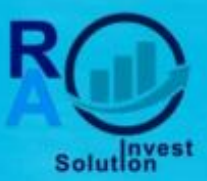

|                   | Advanced proved There are training and the set                                                                                                    |          | NOME & CORPORE                                                                                                    |
|-------------------|----------------------------------------------------------------------------------------------------|----------|----------------------------------------------------------------------------------------------------|
| 20%               | WAR CONTRACTOR CONTRACTOR                                                                                                    |          | NOVE I COGNOME                                                                                                    |
|                   | C Monada proved                                                                                                    |          | Nome e cognome                                                                                                    |
| 124 C VALUES      | MOREOFO AND                                                                                                    |          | THE RECORDS                                                                                                    |
|                   | 10 III                                                                                                    |          |                                                                                                    |
| -7. time - 78.    |                                                                                                    |          | Individuals Congeneral Anondala                                                                                                    |
| Of makes          | Constructional Construction                                                                                                    |          | PAINE                                                                                                    |
| W Danna Printer B | NOR CONTRACT CONTRACT                                                                                                    |          | Factor M                                                                                                    |
|                   | Rent of capacity None of capacity                                                                                                    |          |                                                                                                    |
| in terms in       | and a series                                                                                                    |          | NEWD Restore                                                                                                    |
| Street- B         | Martine Property Assess                                                                                                    |          | Maschile Formanile                                                                                                    |
| C man 4           |                                                                                                    |          | LINGUA PRIPIRITA                                                                                                    |
|                   | Tere .                                                                                                    |          | Selectorare 🗸                                                                                                    |
|                   |                                                                                                    |          | SELEDONARE LA NADONALITÀ                                                                                                    |
|                   | North Domin                                                                                                    |          | Selecionare la nazionalità                                                                                                    |
|                   | and the second second                                                                                                    |          | TELEFOND                                                                                                    |
|                   | lational -                                                                                                    |          | · Telefore                                                                                                    |
|                   | MANNER WAS A REMAIN AND A                                                                                                    | IX 11    |                                                                                                    |
|                   | Institute in rationality                                                                                                    |          | SEI STATO SUGNALATO DA UN PARTNER! M M                                                                                                    |
|                   |                                                                                                    |          |                                                                                                    |
|                   | and a second second sec |          | Bat presentantis una diseanda son 7P Models LLC, dre<br>una società registrata di Br. Vincenti a Consultano, sumar<br>d'esponendoti instano 100 LLC (2016 Continuando<br>contenti di sono essano tatto contectato a quero un cont<br>non esti, dire tota più di 11 and and e assoriata formati di 11 |
|                   |                                                                                                    | A Land B | Marken politik sule menuterse.                                                                                                    |
|                   |                                                                                                    |          | SALVA E AVANE                                                                                                    |

Compila tutti i alla sezione "INFORMAZIONI PERSONALI"

Tipo di conto: individuale

Continua con la compilazione, poi clicca su "SALVA e AVANTI" .

Continua la compilazione dei campi nella sezione "ULTERIORI INFORMAZIONI", poi clicca su "SALVA e AVANTI".

Continua ad inserire le tue informazioni personali.

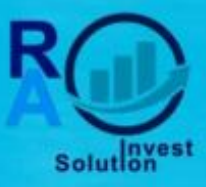

Nella sezione "CONFIGURAZIONE ACCOUNT", puoi aprire il tuo conto trading, scegliendo la piattaforma, la tipologia di conto, la valuta del conto, la leva, e la password del conto:

| $\sim$                |      | (g) Sorgil if the corts of trading            |
|-----------------------|------|-----------------------------------------------|
| LEVEL & LABORATORY    |      | WEDDLIGHT LA MATTAVARIA                       |
|                       | 112  | Attanter f Attante 1 Gertater                 |
| Com.                  | -20  | INTERACIONAL AL TIPO DE CONTRE                |
| Reality               | - 20 | Databati Raw Matshall-anno ong Raw anno ong   |
| 🕄 Depositi a Preliant | - @  | NUMBER VALUES OF TAXABLE                      |
| 17. Parmer            |      | 20 ACD 10 10 10 10 10 10 10 10 10 10 10 10 10 |
| PRoteiner             |      | Con Mon was mon                               |
| C Alute               | 1.4  | LINA TRANSPORTA                               |
|                       |      | 10 10 100 120 100 100 100                     |
|                       |      | 1.00 1.00 1.00 1.00                           |
|                       |      | INTERNAL DEL PORTA A CONTROL EL BARRIS.       |
|                       |      | Reserved det austalie) Conto di teading       |
|                       |      | CONTRACTOR CONTRACTOR                         |
|                       |      | Conference is papered in                      |

| Piattaforma         | MetaTrader 4  |
|---------------------|---------------|
| Tipologia del conto | Standard      |
| Valuta              | EUR           |
| Leva                | 1:500         |
| Password del conto  | password      |
|                     |               |
|                     | <b>ESTREM</b> |
|                     |               |

| EGLI VALU     | TA DI TILAD  | enci    |           |       |
|---------------|--------------|---------|-----------|-------|
| aud 🔝         | <b>1</b> 150 |         | en fur    |       |
| <b>33</b> 087 | 508          |         | CHF       |       |
| • CAD         | • .199       |         | e HKD     |       |
| PLN           |              |         |           |       |
| IVA FINANS    | SARIA        |         |           |       |
| н.][ н        | 5 1.10       | 16      | 15 1      | 34    |
| 1.50          | 100          | 200     | 1:380     |       |
| 1-400         | 1:580        |         |           |       |
| DISSWORD      | DEL PORTA    | LE / CO | STO IN T  | LADIN |
| Password      | i del partak | / Cont  | o di trad | 108   |
| CONFERMA      | RE LA PASS   | WORD    |           |       |
| Conferm       | are la passo | vord    |           |       |
|               |              |         |           |       |
|               |              |         |           | a     |

Clicca su "SALVA E AVANTI"

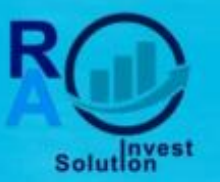

| (80%)                         |     | (5)<br>Informazioni personali. Ulterioni informazioni. Configurazione del conto. Dichiarazione Inuita a fasti Trading                                                          |                  | Nessana Meno di 6 dani                                                                                                    |
|-------------------------------|-----|----------------------------------------------------------------------------------------------------|------------------|----------------------------------------------------------------------------------------------------|
| $\cup$                        |     | Questionarie                                                                                                    |                  |                                                                                                    |
| APPLICATIONS<br>(REPORT ONLY) |     | QUANTE VILTE INI PATTI TRABINI, NU PROBUTTI ILLANCATI IL REGITIU<br>NIGLI CLITRE I ANNI.                                                                                       | ACCETTA          | Termini e condizioni                                                                                                    |
| A cost                        | 8   | Nataratas Meno di Notarit 6 meni - anno Lanno e                                                                                                    | ED APRI UN CONTO | Before opening a new Trading Account w<br>Markets LLC, please review the followiny<br>documents on the PP Markets LLC without<br>https://www.lpmarkets.cmm/legal-document |
| (C) Profile                   |     | Termini e condizioni                                                                                                    |                  | 1. Turmini e Condizioni<br>2. Informativa sulla Privacy                                                                                                    |
| U Deposite e Publico          | .00 | Before opening a new Tinding Account with PP Machem LLC, please review the following documents on the PP<br>Macheni LLC website lenges for the Jymerices conclugat day powers: | - A.B.           | <ol> <li>Contratto con il Cliente</li> <li>Politica sul miglior interesse e sull'eser</li> </ol>                                                                          |
| JPA Partner                   | -00 | 1. Termini e Conduzioni<br>1. Informazioa culla Nazara                                                                                                    |                  | degli ordini<br>5. Politica sui conflitti di interesse                                                                                                    |
| 212 Planathene                | -   | <ol> <li>Contrato con il Chenni</li> <li>Parittica val originer tamorene e sull'economiume degli notini</li> <li>Parittica cai conflicti di interesse</li> </ol>               |                  | Seferiorando questa casella, dichiaro<br>letto, compreso, accediato e di essere<br>lezatmente sincoltero dai decementi di                                                 |
|                               |     | Scientomardo questa carella, dipliare di avet letto, nongeron, acarterio e di evente legalmente vincolate da<br>damanenti di PP Machero LLC ropes vivanti.                     |                  | Markets LLC sepra elementi.                                                                                                    |
|                               |     |                                                                                                    |                  | Average a new second                                                                                                    |

Nella sezione "DICHIARAZIONE", puoi accettare i termini e condizioni della piattaforma, spuntando il quadratino visibile nella schermata.

Clicca su "ACCETTA ED APRI UN CONTO".

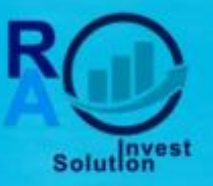

| trazione completata                                                                                       |
|----------------------------------------------------------------------------------------------------|
|                                                                                                    |
| anuanuti in ED Markete                                                                                    |
| envenuu in FP Markets                                                                                     |
| Il tuo numero di conto è:                                                                                 |
|                                                                                                    |
| ACCEDI AL PORTALE                                                                                         |
| Attiva II tuo conto                                                                                       |
| va d'identità                                                                                             |
| d'identità può essere un passaporto v<br>di identità, la patente di guida o un<br>nto di identità valido. |
| umento-d'identità                                                                                         |
|                                                                                                    |
|                                                                                                    |

Hai completato la registrazione in FP Markets.

Hai creato il tuo conto trading, formato da numero del conto, password e server di trading.

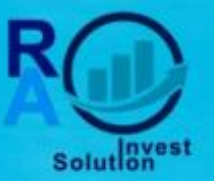

#### **Benvenuto in FP Markets !**

#### PROVA DI IDENTITÀ

Ai fini della verifica del tuo conto di trading, dovrai caricare nella sezione profilo del tuo account, il tuo documento di riconoscimento in corso di validità.

Se l'indirizzo del domicilio è il medesimo di residenza, è sufficiente caricare il solo documento di identità, carta di identità o passaporto. Qualora l'indirizzo di domicilio non dovesse corrispondere a quello di residenza, occorre caricare anche altro documento che ne possa attestare l'indirizzo, quale ad esempio una fattura di utenze intestata intestatario del conto di trading non antecedente a sei mesi.

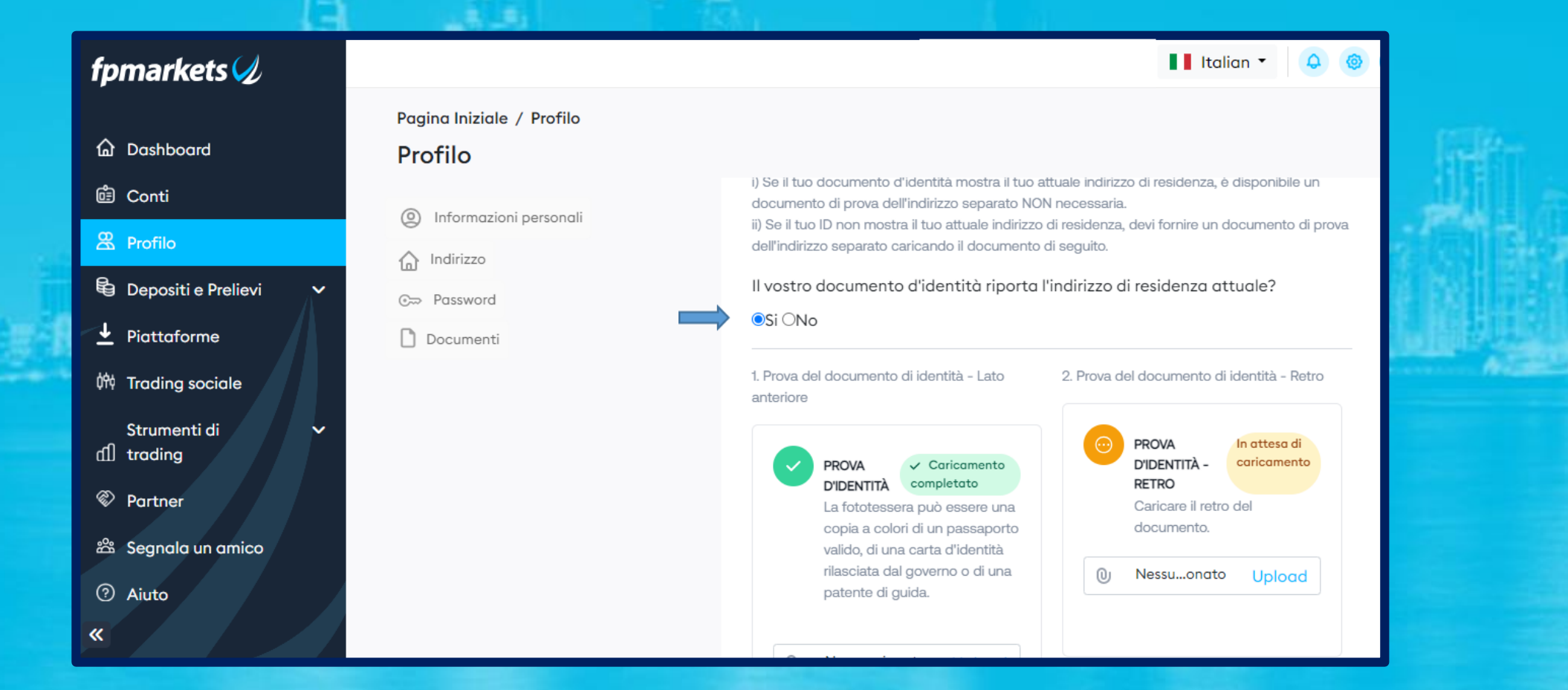